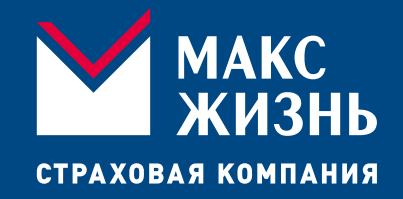

# Получение социального налогового вычета на официальном сайте Федеральной налоговой службы посредством Личного кабинета налогоплательщика Физического лица

| Личный кабинет<br>налогоплательщика |                              | Ø | 8-800-222-2222 | Контакт-центр |
|-------------------------------------|------------------------------|---|----------------|---------------|
|                                     |                              |   |                |               |
|                                     | Вход в личный кабинет        |   |                |               |
|                                     | Пароль                       |   |                |               |
|                                     | Войти                        |   |                |               |
|                                     | Войти через Госуслуги (ЕСИА) |   | -              |               |
|                                     | Войти с помощью ЭП           |   |                |               |
| Воз                                 | можности сервиса             |   | ~              |               |
| Как                                 | получить доступ к сервису    |   | ~              |               |

Перейдите на официальный <u>сайт</u> Федеральной налоговой службы в интернет браузере Вашего ПК

Войдите в Личный кабинет налогоплательщика Физического лица

- С помощью ИНН, если вы имеете подтверждённую учётную запись, полученную в налоговом органе по месту жительства;
- Через Госуслуги (ЕСИА), если вы имеете подтверждённую учётную запись, полученную в налоговом органе по месту жительства;
- С помощью ЭП если вы имеете ЭП и на Вашем компьютере установлен плагин для работы с сертификатом квалифицированной ЭП

## В Личном кабинете войдите в раздел «Заявить доход»

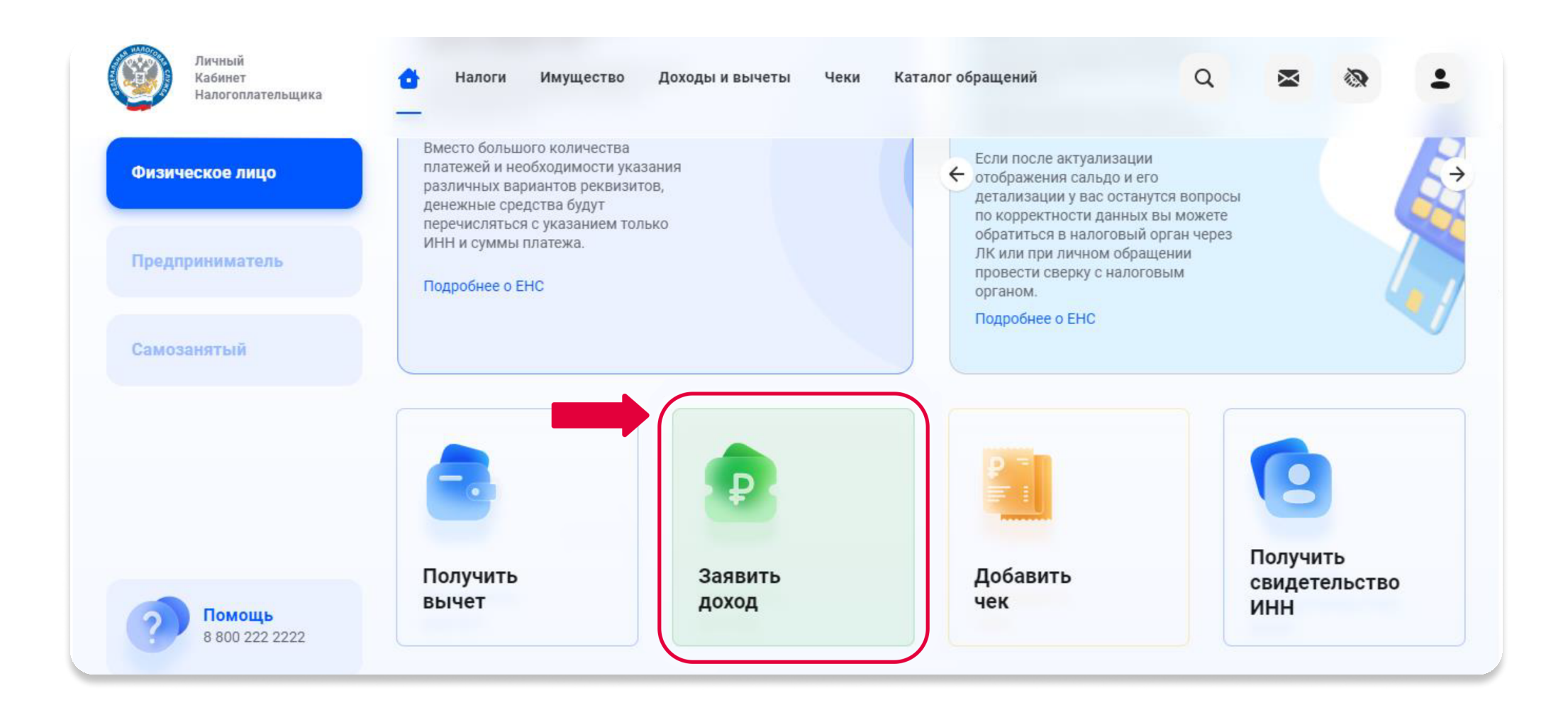

## В открывшемся окне выберите раздел «Подать декларацию 3-НДФЛ»

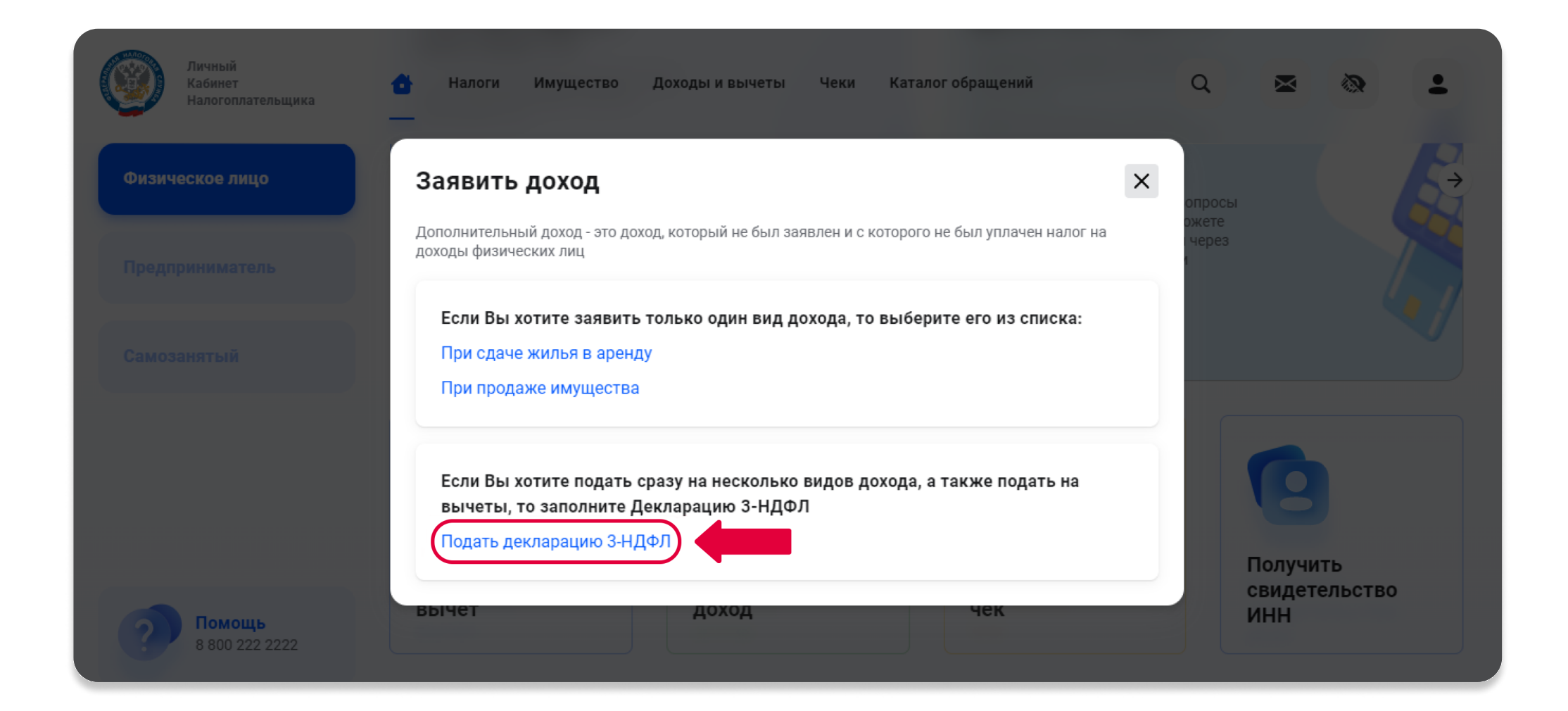

| Личный<br>Кабинет<br>Налогоплательщика  | Налоги Имущество Доходы и вычеты Чеки Каталог обращений Q 🕿 🗞                                                   | + |
|-----------------------------------------|----------------------------------------------------------------------------------------------------|---|
| Физическое лицо                         | Налоговая декларация физических лиц (3-НДФЛ)                                                                    |   |
| Предприниматель                         | <ul> <li>Данные Доходы Выбор вычетов Вычеты Возврат Документы Подтверждение Отправка<br/>переплаты</li> </ul>   |   |
| Cemusanxi bin                           | Налоговый орган + Добавить налоговый орган<br>Направить в налоговый орган<br>7711-ИФНС России №11 по г.Москве ✓ |   |
| <b>Помощь</b><br>8 800 222 2222         | Общие сведения<br>Отчетный год * •<br>2022 •                                                                    |   |
| Пичизый<br>Кабинет<br>Налогоплательщика | Налоги Имущество Доходы и вычеты Чеки Каталог обращений Q 🕿 🗞                                                   | 1 |
| Физическое лицо                         | <ul> <li>Что такое налоговый вычет по 3-НДФЛ</li> </ul>                                                         |   |
| Предприниматель                         | Выберите налоговые вычеты                                                                                       |   |
| Самозанятый                             | Имущественные налоговые вычеты 💿                                                                                |   |
|                                         | Социальные налоговые вычеты 🛛                                                                                   |   |
|                                         | Инвестиционные налоговые вычеты 🖗<br>Налоговые вычеты при переносе убытков 🚳                                    |   |
| <b>Помощь</b><br>8 800 222 2222         | +Э Выйти из обращения                                                                                           |   |

## В открывшемся окне:

- 1. Выберите отчётный год, за который подаёте декларацию
- 2. Выберите тип налогового вычета социальный налоговый вычет

| Хичный<br>Кабинет<br>Налогоплательщика | Налоги Имущество Доходы и вычеты Чеки Каталог обращений Q                                                                                                    | 8        | 1 |
|----------------------------------------|----------------------------------------------------------------------------------------------------|----------|---|
| Физическое лицо                        | ✓ ✓ ✓ ✓ ✓ ✓ ✓ ✓ ✓ ✓ ✓ ✓ ✓ ✓ ✓ ✓ ✓ ✓ ✓                                                                                                    | Отправка |   |
| Предприниматель                        | Вычеты                                                                                                    |          |   |
| Самозанятый                            | Социяльный                                                                                                    |          |   |
|                                        | На что предоставляется вычет                                                                                                    | ~        |   |
|                                        | Сведения по социальному вычету<br>Выберите один или несколько вычетов<br>По раскозарам на обчение лечение, благотворительность, оценку квалификации и фитнес |          |   |
|                                        | <ul> <li>По договорам пенсионного обеспечения и добровольного страхования жизни</li> <li>По дополнительным взносам на накопительную пенсию</li> </ul>        |          |   |
|                                        | Вычет по договорам пенсионного обеспечения и добровольного страхования жизни                                                                                 | ^        |   |
| <b>Помощь</b><br>8 800 222 2222        | Договор 1                                                                                                    | Ū ~      |   |
|                                        | + Добавить договор                                                                                                    |          |   |

| Личный<br>Кабинет<br>Налогоплательщика | Налоги Имущество Доходы и вычеты Чеки Каталог обращений           | Q 🗷 🗞        |
|----------------------------------------|-------------------------------------------------------------------|--------------|
|                                        |                                                                   | _            |
| зическое лицо                          | Вид договора *                                                    |              |
| едприниматель                          | Договор добровольного страхования жизни                           | ~            |
|                                        | Сведения о пенсионном фонде или страховой организации             |              |
| юзанятый                               | Наименование *                                                    |              |
|                                        | ООО "Макс-Жизнь"                                                  |              |
|                                        | инн * клл *                                                       |              |
|                                        | 7724510200 770501001                                              |              |
|                                        | Дата договора *                                                   |              |
|                                        | 01.01.2020                                                        |              |
|                                        | Номер договора *                                                  |              |
|                                        | 1111111                                                           |              |
|                                        | Сумма взноса *                                                    |              |
|                                        |                                                                   | 120 000.00 🖗 |
| Помощь<br>8 800 222 2222               | Сумма вычета, предоставленного работодателем в отчетном периоде 🔘 |              |
|                                        |                                                                   | 0.00 ₽       |

## В открывшемся окне:

- Выберите на что предоставляется вычет – по договорам пенсионного обеспечения и добровольного страхования жизни
- 2. Добавьте сведения о страховой организации, дату, № договора, сумму взноса, вычет рассчитается автоматически
- 3. Нажмите «Далее»

## Выберите счёт для зачисления налогового вычета или добавьте новый Нажмите «Далее»

| Кабинет<br>Налогоплательщика | Налоги Имущество Доходы и вычеты Чеки Каталог обращений                                                                                                    | Q                      | ≥ ⊗                |
|------------------------------|----------------------------------------------------------------------------------------------------|------------------------|--------------------|
| изическое лицо               | О         О         О         О           Данные         Доходы         Выбор вычетов         Вычеты         Возврат переплаты         Документы                                                                                      | Подтверждение          | отправка           |
| редприниматель               | Возврат суммы излишне уплаченного налога при наличии отрицательного сальдо по ЕНС производится только после зачета излиц отрицательного сальдо. Зачет производится автоматически, оставшуюся сумму Вы получите на свой расчетный счет | ине уплаченного налога | а в счёт погашения |
| амозанятый                   |                                                                                                    |                        |                    |
|                              | Доступно к возврату                                                                                                    | 15                     | 600.00₽ /          |
|                              | <ul> <li>Выбрать счет Добавить новый</li> </ul>                                                                                                    |                        |                    |
|                              | ПАО СБЕРБАНК Другой банк                                                                                                    |                        |                    |
|                              | ↑ Показать ещё                                                                                                    |                        |                    |
|                              | Номер счета *                                                                                                    |                        |                    |
|                              | Выберите                                                                                                    |                        | ~                  |
|                              |                                                                                                    |                        |                    |
|                              | Будет возвращено                                                                                                    |                        | 15 600.00 ₽        |
| 8 800 222 2222               |                                                                                                    |                        |                    |
|                              |                                                                                                    |                        |                    |

#### Прикрепите необходимые документы

- Копию договора страхования жизни (страхового сертификата) со всеми приложениями и дополнительными соглашениями (если договор утерян обратитесь в страховую компанию за копией)
- Копии документов, подтверждающих степень родства с лицом, в пользу которого заключен договор страхования (если договор заключен в пользу близкого родственника – если в пользу ребёнка или родителя – копию свидетельства о рождении, если в пользу супруга – копию свидетельства о браке)
- Копии документов, подтверждающих фактические расходы на уплату страховых взносов (платежные поручения, чеки контрольно-кассовой техники и т.д. или Вы можете получить справку о сумме уплаченных страховых взносов в Личном кабинете страховой компании (инструкция по получению)
- Копию выписки из единого государственного реестра субъектов страхового дела (скачать)
- Информационное письмо о смене наименования компании, если вы были застрахованы в период до 29.06.2022 г.

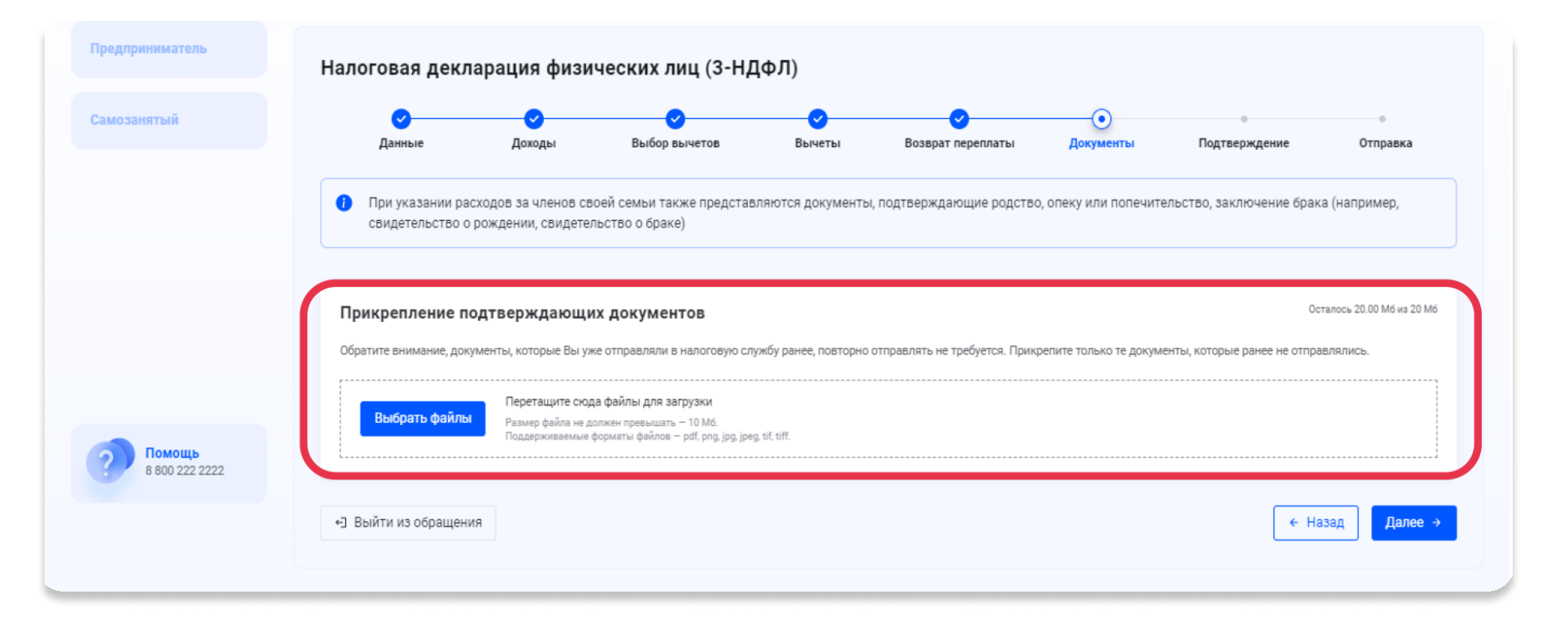

#### В открывшемся окне прикрепите документы

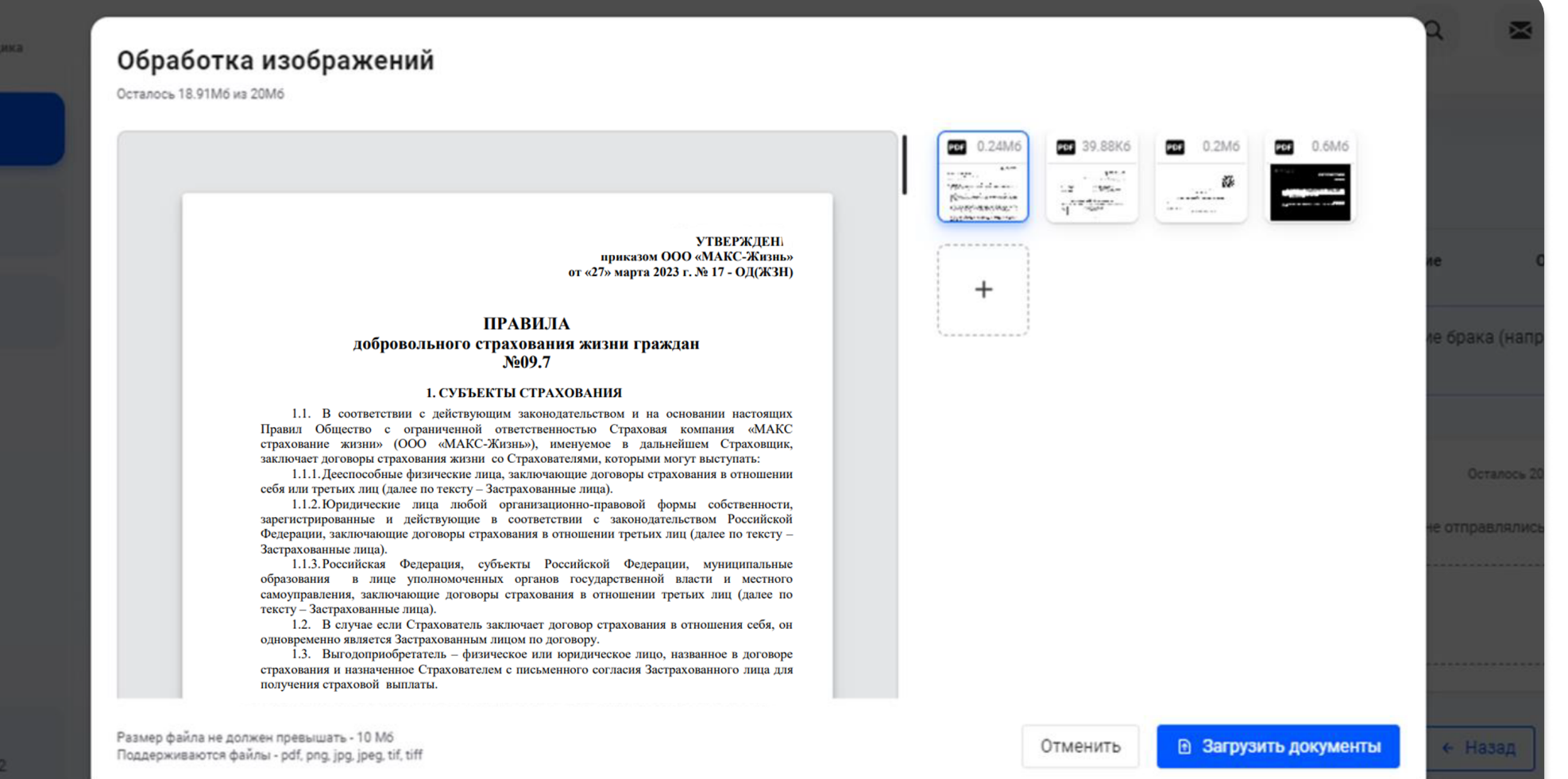

ощь 222.222

## Введите пароль к сертификату электронной подписи, нажмите «Отправить»

|                        |                          |                  |                      |               |                   |           | ~             |          |
|------------------------|--------------------------|------------------|----------------------|---------------|-------------------|-----------|---------------|----------|
| Физическое лицо        | Данные                   | Доходы           | Выбор вычетов        | Вычеты        | Возврат переплаты | Документы | Подтверждение | Отправка |
| Предприниматель        | По итогам предвар        | ительного расче  | ета определена сумма | к возврату 15 | 600.00₽           |           |               |          |
| Самозанятый            | ⑦ Как сформиров          | алась эта сумма? |                      |               |                   |           |               | ~        |
|                        | Сформированные           | файлы            |                      |               |                   |           |               |          |
|                        | 🔤 Просмотреть дек        | ларацию          |                      |               |                   |           |               | ٹ        |
|                        | 🚥 Просмотреть дек        | ларацию          |                      |               |                   |           |               | ىك       |
| 8 800 222 2222         |                          |                  |                      |               |                   |           |               |          |
| ⑦ Справочный центр     | Подписание               |                  |                      |               |                   |           |               |          |
| Оставить отаыв         | Введите пароль к сертифи | кату ЭП* 🌘       |                      |               |                   |           |               |          |
| 🖄 Записаться на приём  |                          |                  |                      |               |                   |           |               |          |
| П Мобильное приложение |                          |                  |                      |               |                   |           |               |          |

## Ваша декларация направлена в подведомственный налоговый орган Отлеживайте её статус в Личном кабинете налогоплательщика

| Личный<br>Кабинет<br>Налогоплательщика                        | Налоги Имущество Доходы и вычеты Чеки Каталог обращений                                                                                           | × (2)            |
|---------------------------------------------------------------|----------------------------------------------------------------------------------------------------|------------------|
| изическое лицо                                                |                                                                                                    |                  |
| едприниматель                                                 | Налоговая декларация физических лиц (3-НДФЛ)                                                                                                    |                  |
| мозанятый                                                     | ✓ ✓ ✓ ✓ ✓ ✓ ✓ ✓ Данные Доходы Выбор вычетов Вычеты Возврат переплаты Документы Подтверждение                                                      | <b>О</b> тправка |
| Помощь<br>8 800 222 2222                                      | Готово!     Ваша декларация за 2022 год вместе с приложенными документами будет направлена в налоговый орган 7724 - ИФНС России № 24 по г.Москве. |                  |
| Справочный центр                                              | Камеральная налоговая проверка проводится в течение 3-х месяцев.                                                                                  |                  |
|                                                               |                                                                                                    |                  |
| Оставить отзыв<br>Записаться на приём                         | Статус проверки Вы можете отслеживать в разделе "Декларации", а состояние расчетов - в разделе "Налоги".                                          |                  |
| Оставить отзыв<br>Записаться на приём<br>Мобильное приложение | Статус проверки Вы можете отслеживать в разделе "Декларации", а состояние расчетов - в разделе "Налоги".                                          |                  |